เข้าเว็บไซต์ <u>www.tmbdirect.com</u> Longin โดยใส่ User Password

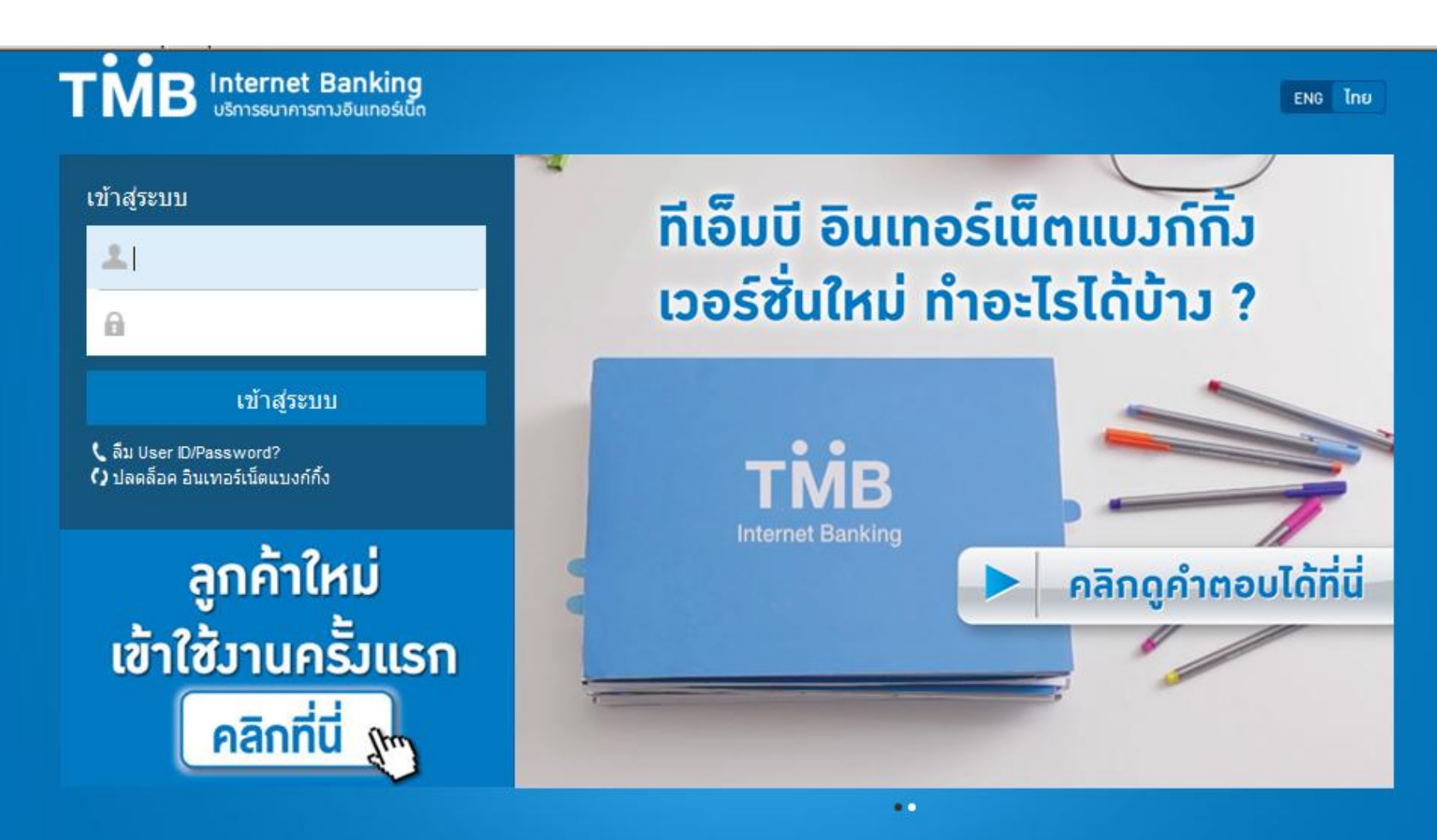

💡 TMB อยู่ที่ไหน 🔇 อัตราแลกเปลี่ยน 🛪 รู้จักเวป 🐛 ติดต่อเรา 🗃 ข้อตกลงและเงื่อนไขการใช้บริการ

© สงวนลิขสิทธิ์ 2558 ธนาคารทหารไทย จำกัด (มหาชน)

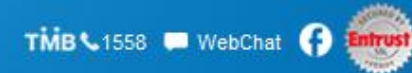

## ต้องทำการเพิ่ม Biller ที่ต้องการจ่ายเงิน ก่อนที่จะทำการจ่ายบิลนั้นได้ ไปที่เมนูตั้งค่า -> บิลของฉัน เพื่อทำการเพิ่มบิลที่ใช้งาน

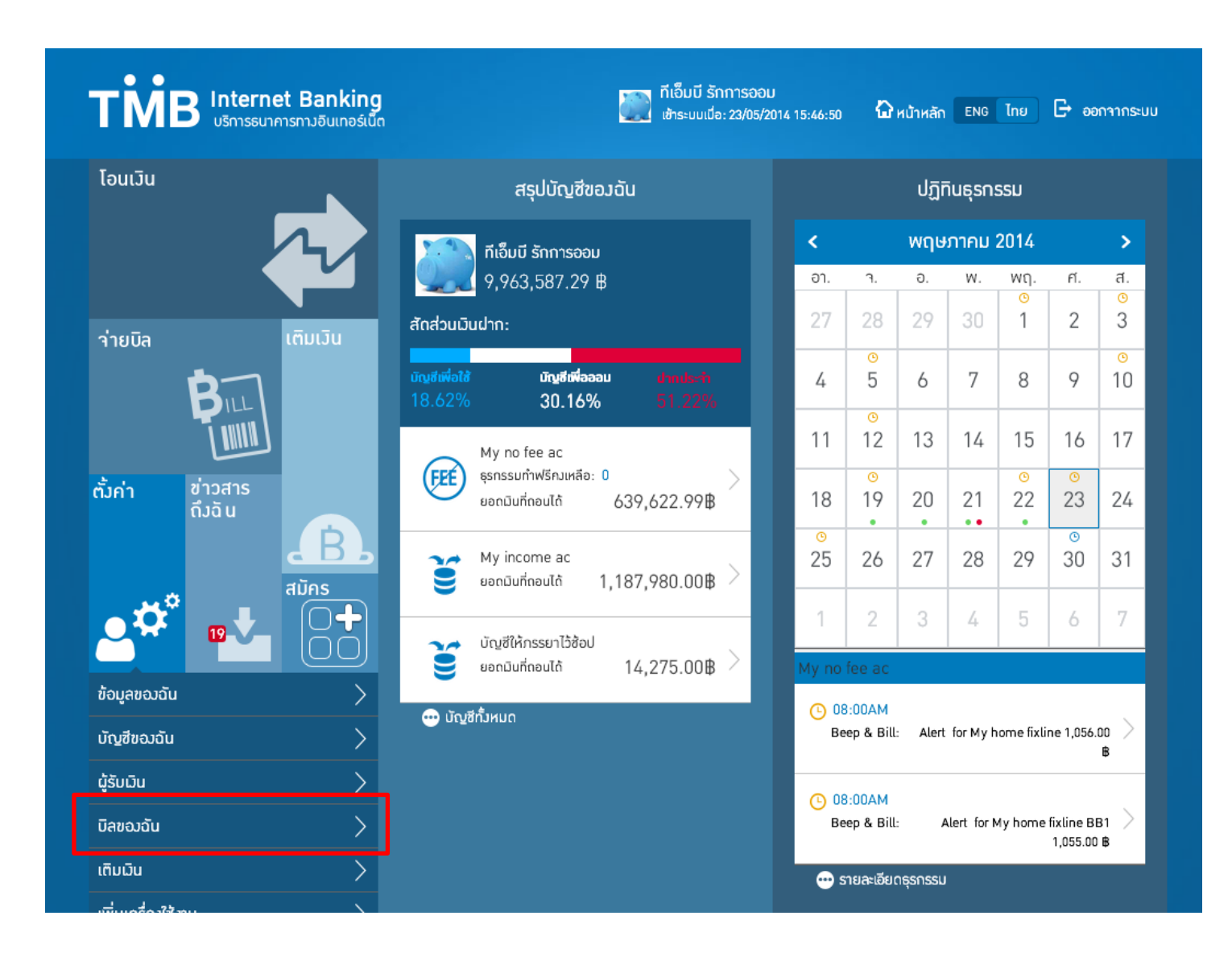

ระบุ หลักทรัพย์ ฟิลลิป เพื่อค้นหา จากนั้นเลือก หลักทรัพย์ ฟิลลิป ที่มีเครื่องหมาย + เพิ่มบิลด้านขวาโดย ระบุ ชื่อเรียกแทนบัญชี ระบุหมายเลขอ้างอิง 1 ระบุหมายเลขอ้างอิง 2 และ เลือกถัดไป

| โอนมิน      | ปฏิทินธุรกรรเ       |                       |                           | บิลของฉัน                                    | +        | เพิ่มบิล                                                 |
|-------------|---------------------|-----------------------|---------------------------|----------------------------------------------|----------|----------------------------------------------------------|
|             |                     |                       | <b>Q</b> หลั              | าทรัพย์ฟีลลิป                                |          | <b>ผู้ให้บริการ:</b> <u>ผ</u> ิ หลักทรัพย์ฟิลลิป(0914) 📋 |
|             | สรุปบัญชี<br>ของวัน |                       | หลักท                     | รัพย์/กองทุน                                 |          | ชื่อเรียกแทน:<br>หลักทรัพย์ฟีลลิป                        |
| В           |                     | <b>B</b> <sub>m</sub> | ผู้ให้บริการที่เกี่ยวข้อง |                                              | <u> </u> | <mark>หมายเฉขอ้างอิง 1</mark> :<br>111111111111          |
|             |                     |                       | PHILLEP                   | หลักทรัพย์ฟิลลิป (0914)<br>หลักทรัพย์/กองทุน | Ð        | หมายเลขอ้างอิง 2:<br>111111111111                        |
|             |                     | .B.                   |                           |                                              |          | ถัดไป                                                    |
| ตั้งค่า     | ข่าวสารถึงฉัน       |                       |                           |                                              |          |                                                          |
| <b>*</b> *° |                     |                       |                           |                                              |          |                                                          |
| ข้อมูลของฉั | u                   | >                     |                           |                                              |          |                                                          |
| บัญชีของฉัน |                     | >                     |                           |                                              |          |                                                          |
| ผ้รับเงิน   |                     |                       |                           |                                              |          |                                                          |

#### หน้าจอแสดงยืนยันรายการ เลือกถัดไป

| โอนมิน       | ปฏิทินธุรกรรม       |     | บิลของฉัน                                    | +        | ยืนยัน +                        |
|--------------|---------------------|-----|----------------------------------------------|----------|---------------------------------|
|              |                     |     | <b>Q</b> หลักทรัพย์ฟีลลิป                    |          | หลักทรัพย์พีลลิป(0914)          |
|              | สรุปบัญชี<br>ขอวฉัน |     | หลักทรัพย์/กองทุน                            |          | หมายเลขอ้างอิง 2: 1111111111111 |
| 24           |                     | Bu  | ผู้ให้บริการที่เกี่ยวข้อง                    | <u>~</u> | ถัดไป                           |
|              |                     |     | หลักทรัพย์ฟิลลิป (0914)<br>หลักทรัพย์/กองทุน | •        |                                 |
|              |                     | .B. |                                              |          |                                 |
| ตั้งค่า      | ข่าวสารถึงฉัน       |     |                                              |          |                                 |
| <b>.</b>     |                     |     |                                              |          |                                 |
| ข้อมูลของฉัเ | u                   | >   |                                              |          |                                 |
| บัญชีของฉัน  |                     | >   |                                              |          |                                 |
| ผู้รับเงิน   |                     | >   |                                              |          |                                 |

จากนั้นระบบจะให้ยืนยันบิลที่ต้องการเพิ่ม โดยใส่ OTP ที่ระบบส่งไปยังมือถือของ ท่านเพื่อยืนยันตัวตน หากเป็น Mobile app จะให้ใส่รหัสลับแทน

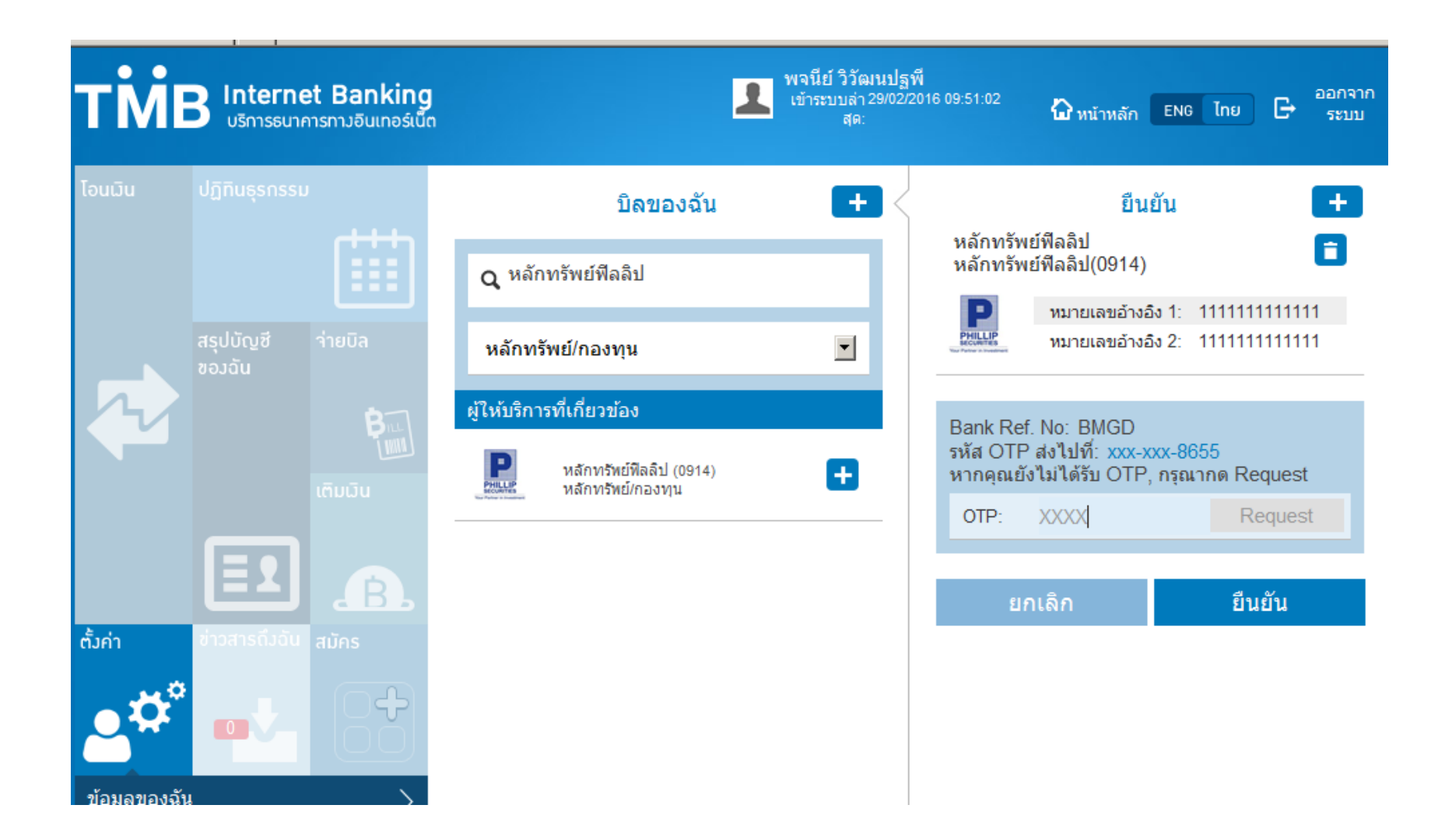

## เมื่อใส่ OTP หรือ รหัสลับถูกต้อง จะเข้าสู่หน้าจอยืนยันความสำเร็จในการเพิ่มรายชื่อบิล เข้าในรายชื่อบิลของฉัน

| โอนมิน       | ปฏิทินธุรกรรม                                                                                                    | บิลของฉัน 🕂 <             | สำเร็จ                                     |
|--------------|----------------------------------------------------------------------------------------------------|---------------------------|--------------------------------------------|
|              |                                                                                                    | <b>Q</b> หลักทรัพย์พีลลิป |                                            |
|              | สรุปบัญชี ว่ายบิล<br>ของฉัน                                                                                                    | เลือกประเภทผู้ให้บริการ 💽 | หลักทรัพย์ฟีลลิป<br>หลักทรัพย์ฟีลลิป(0914) |
| 5            | 8                                                                                                    | ผู้ให้บริการที่เกี่ยวข้อง | หมายเลขอ้างอิง 2: 111111111111             |
|              |                                                                                                    | พลักทรัพย์ฟิลลิป (0914)   | กลับ เพิ่มบิลอื่น                          |
|              |                                                                                                    |                           |                                            |
| ຕັ້ນຄ່າ      | ช่าวสารดึงฉัน สมักร                                                                                                    |                           |                                            |
| <b>.</b> **° |                                                                                                    |                           |                                            |
| ข้อมูลของฉัน | L Contraction of the second second se |                           |                                            |
| บัญชีของฉัน  |                                                                                                    |                           |                                            |
| ผู้รับเงิน   |                                                                                                    |                           |                                            |
| บิลของฉัน    |                                                                                                    |                           |                                            |
| เดิมเงิน     |                                                                                                    |                           |                                            |

# เมื่อเพิ่มบิลแล้ว จากนั้นกลับมาที่เมนูหลัก เลือกเมนูจ่ายบิล เพื่อทำการจ่ายบิลที่ต้องการ

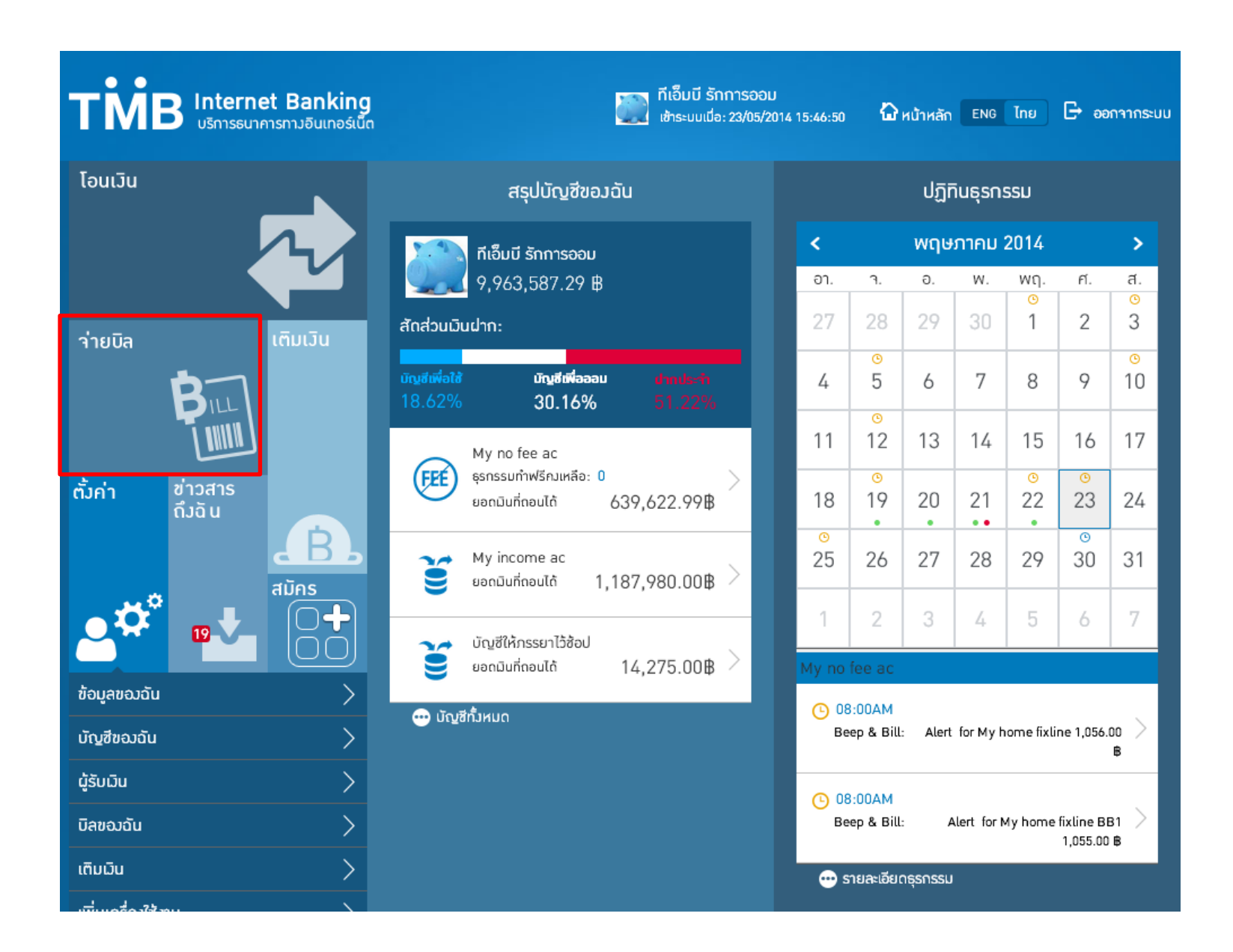

### เลือกบัญชีสำหรับจ่าย เมนูด้านขวา เลือกผู้ใช้บริการ ระบุจำนวนเงิน และเลือกถัดไป

| โอนมิน   |           |                                       |                                     | จ่ายบิล      |                         |                                              | เลือกผู้ให้บริการ                                                                           | + |
|----------|-----------|---------------------------------------|-------------------------------------|--------------|-------------------------|----------------------------------------------|---------------------------------------------------------------------------------------------|---|
|          | สรเปนัณฑี | (++++<br>())<br>ว่ายมิล               | จาก:<br>เงินคงเหลี<br>ผู้ให้บริการ: | a:           |                         | <b>Q</b> คันหา                               | 1                                                                                           |   |
|          |           | <b>ค</b> ลักทร์<br>หลักทร์<br>หลักทร์ | 📄 หลักทรัพย์ฟิลลิป (0914) 📋         |              | เลือกประเภทผู้ให้บริการ |                                              |                                                                                             |   |
|          |           | ເຕັມມັນ                               | หมายเลขอางอง 1<br>หมายเลขอ้างอิง 2  | : 1111111111 |                         | PHILIP                                       | หลักทรัพย์พีลลิป(0914)<br>หมายเลขอ้างอิง 1: 111111111111<br>หมายเลขอ้างอิง 2: 1111111111111 |   |
|          |           | R                                     | จำนวน:                              | (            | 0.00B                   | ผู้ให้บริการ                                 | ที่เกี่ยวข้อง                                                                               |   |
| ตั้งคำ   |           | สมัคร                                 | วงเงินทำธุรกรรมต่<br>               | อวันคงเหลือ: |                         | <sub>₁</sub>  ¦ <sub>2</sub>    <sub>3</sub> | 123 เซอร์วิส(2105)                                                                          | + |
| <b>.</b> | ۳Ż        |                                       | จ่ายวันที่:                         | 16/01/2015   |                         | BATTERY                                      | ผลิตภัณฑ์ 3 เค(2035)                                                                        | ÷ |
|          |           |                                       |                                     | ถัดไป        |                         | ACUMEN                                       | อคิวเมนท์(2173)                                                                             | ÷ |
|          |           |                                       |                                     |              |                         |                                              |                                                                                             | • |

จากนั้น ตรวจสอบข้อมูลการจ่ายเงิน และ ระบุ OTP เพื่อทำการยืนยันการจ่ายเงิน ในกรณีของ mobile app ระบบจะให้ใส่ รหัสลับ แทน OTP

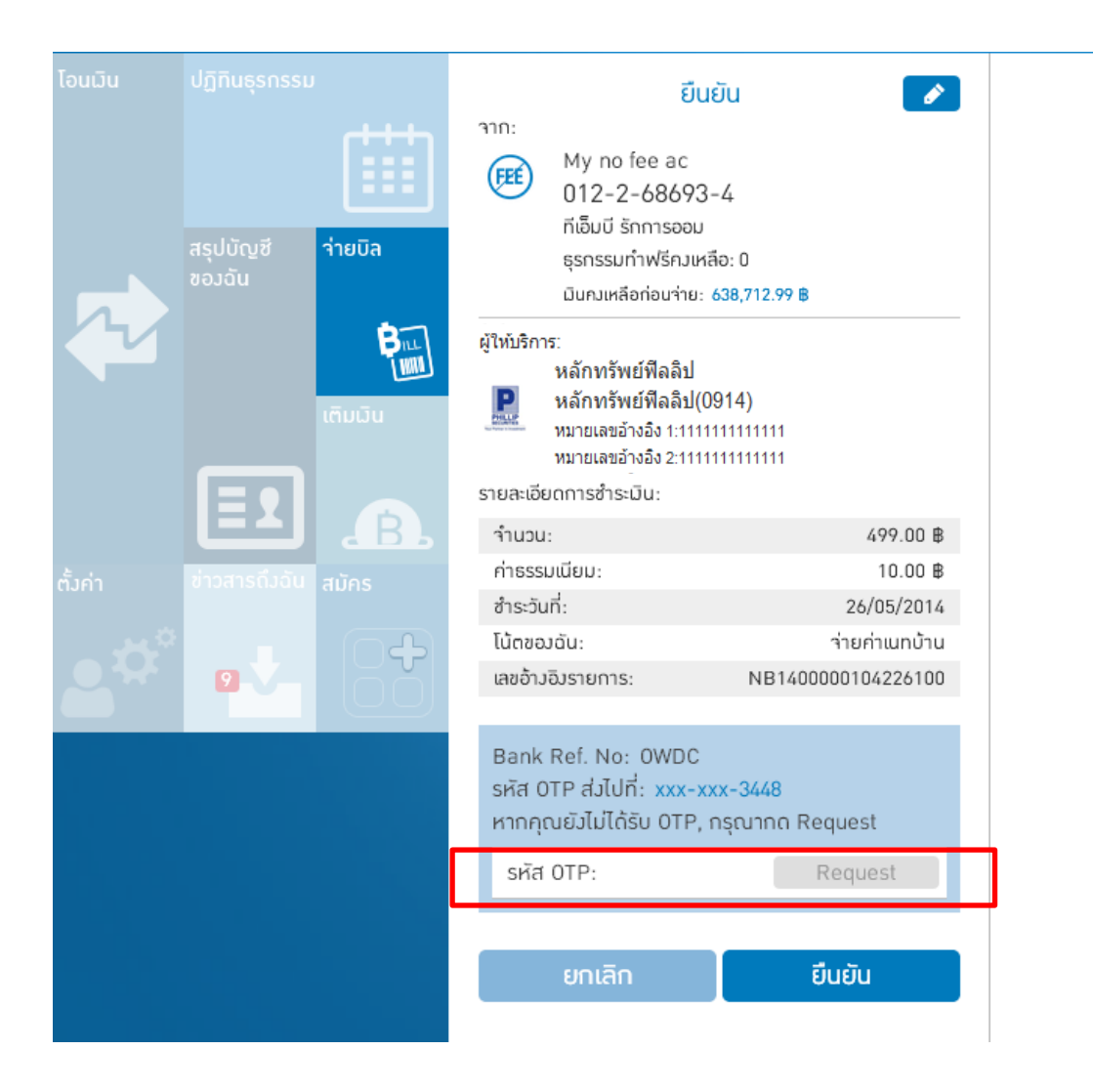

**TMB** Financial Freedom Beyond Boundaries

## เมื่อใส่ OTP หรือ รหัสลับถูกต้อง จะเข้าสู่หน้าจอยืนยันความสำเร็จในการจ่ายบิล เพื่อ ยืนยันว่าท่านได้ทำการจ่ายบิลเรียบร้อยแล้ว

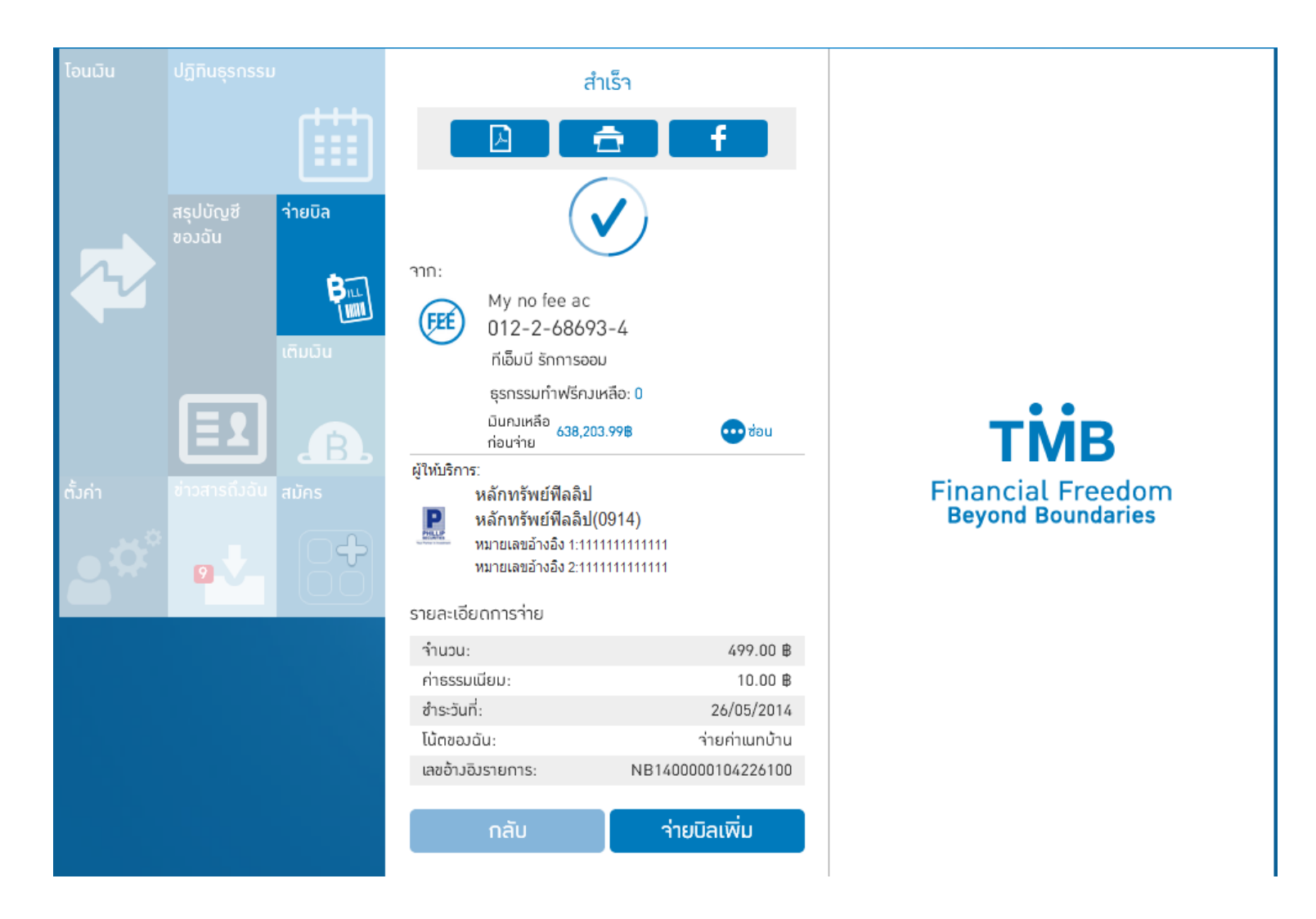

#### ขั้นตอนการสมัคร TMB Touch

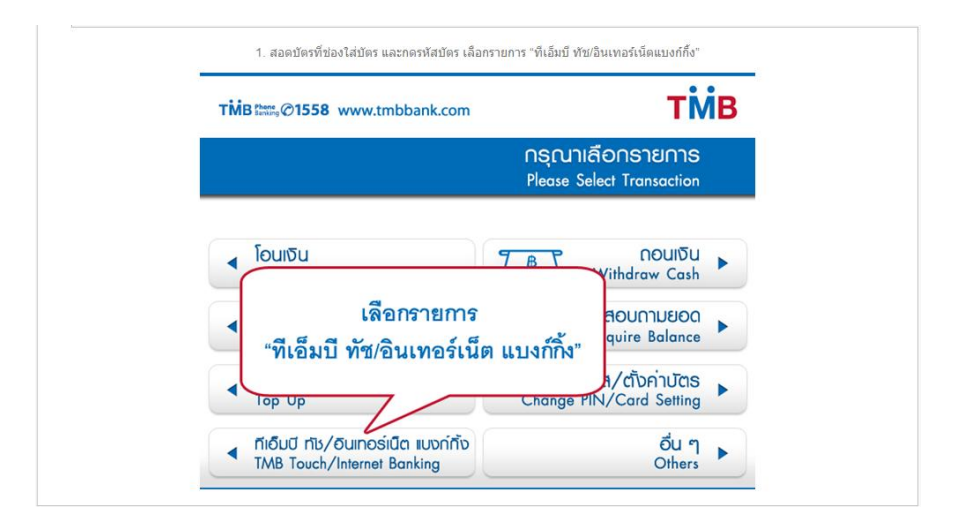

1. สอดบัตรที่ช่องใส่บัตร และกดรหัสบัตร เลือกรายการ "ทีเอ็มบี ทัช/อินเทอร์เน็ตแบงก์กิ้ง"

#### 2. เลือกรายการ "สมัคร ที่เอ็มบี ทัช โมบายแอพ"

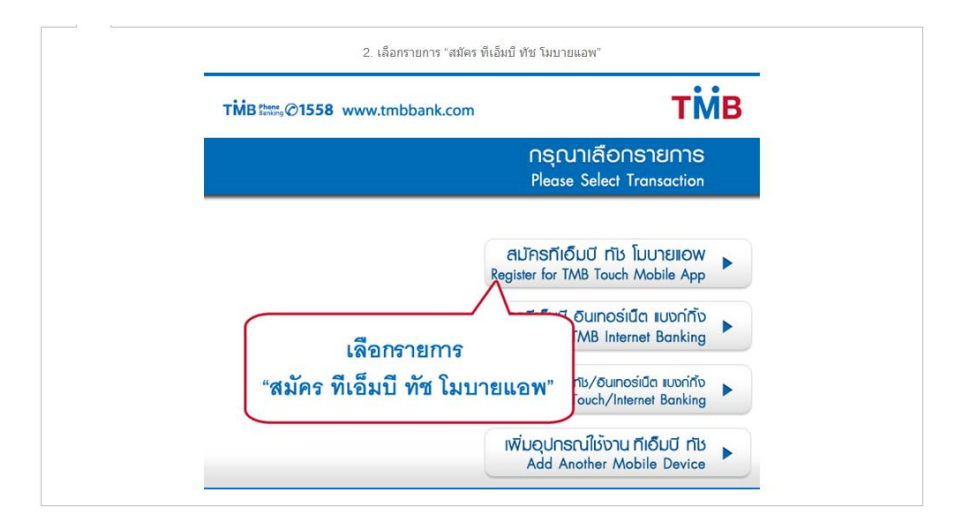

3. ตรวจสอบหมายเลขโทรศัพท์มือถือที่ปรากฏบนจอ และกด "ยืนยัน" ถ้าข้อมูลถูกต้อง

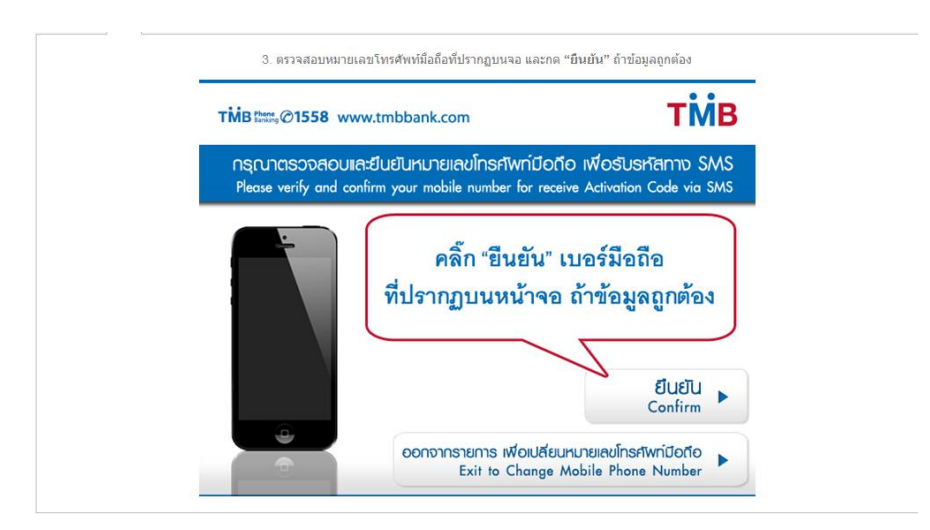

#### 4. อ่านขั้นตอนการเริ่มใช้งานบนหน้าจอ และกด "ตกลง"

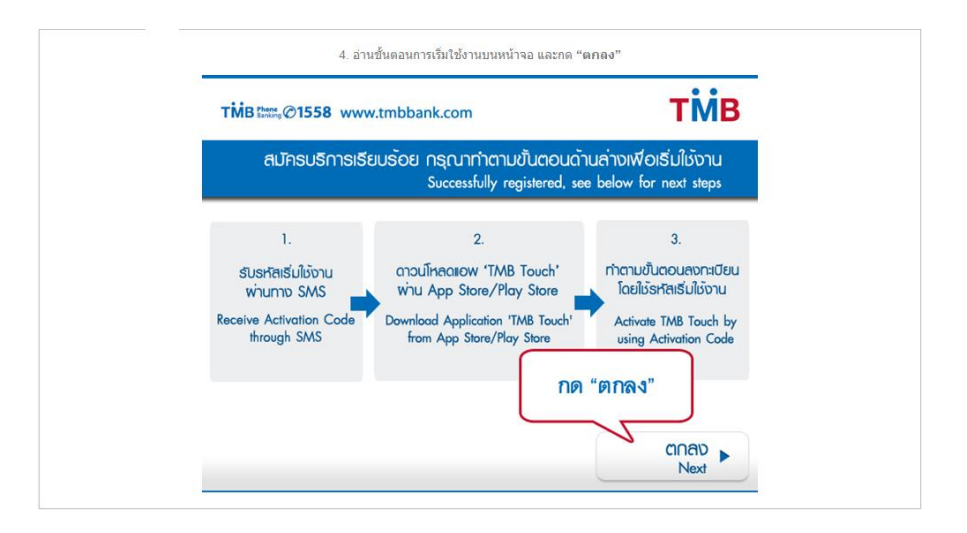

5. สมัครบริการเรียบร้อย ท่านจะได้รับรหัสเริ่มใช้งานทาง SMS สำหรับลงทะเบียนใช้งานครั้งแรก เพื่อจบการทำรายการ ATM ท่านสามารถกด "ไม่ ต้องการ" เพื่อรับบัตรคืน

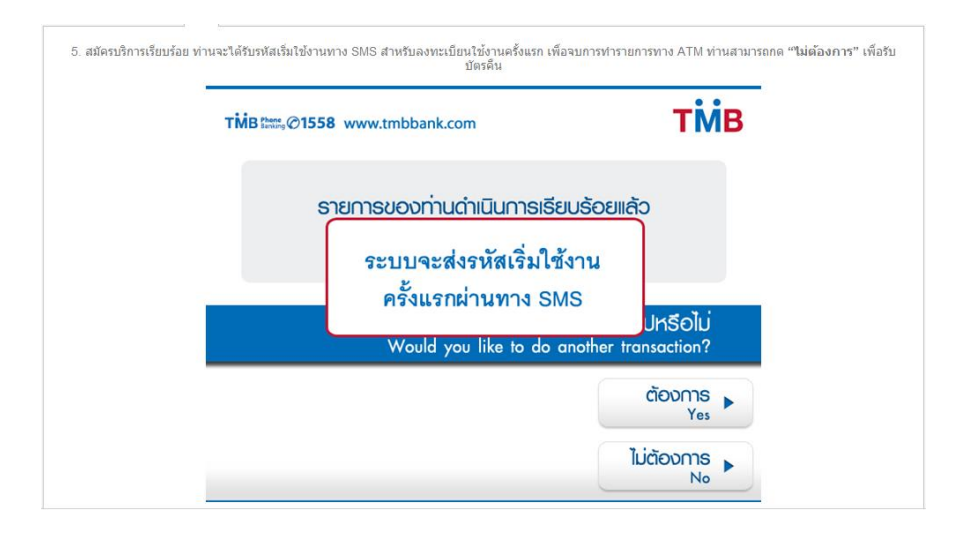

#### ขั้นตอนการจ่ายบิล TMB Touch

1. เลือกเมนู "จ่ายบิล" จากเมนูหลัก

| 1.              | เลือกเมนู "จ่ายบิล" จากเมนูหลัก        |       |
|-----------------|----------------------------------------|-------|
| ENG             | ย 🕒 ออกจากระบบ                         |       |
| โดนมิน          | ปฏิทินธุรกรรม                          | anau. |
|                 | สรุปมัญชีของ<br>อัน<br>มีมี<br>เดิมมีม | (FEE) |
|                 | <b>E1 . B</b> .                        | 500   |
| <b>.</b>        |                                        | ĩ     |
| ( <b>ģ</b> ) ña | ถึกๆ >                                 | *     |
| • ти            | B อยู่ที่ไหน >                         | ***   |
| 🚱 ôn            | ราแลกเปลี่ยน                           |       |

2. ในเมนู "จ่ายบิล" ท่านสามารถกดบริการเวณบัญชี และเลื่อนซ้าย "<" หรือ ">" เพื่อเลือกบัญชีที่ต้องการ

| 2. ในเมนู "จ่ายบิ | ล" ท่านสามารถกดบริเวณบัญชี และเลือ | นซ้าย "<" หรือ ขวา "> < >" เพื<br>บิล    | เลือกบัญชีที่ต้องการ |  |
|-------------------|------------------------------------|------------------------------------------|----------------------|--|
|                   | ۲۰۱۵:                              | IC IC IC IC IC IC IC IC IC IC IC IC IC I |                      |  |
|                   | ผู้ให้<br>บริการ:                  |                                          |                      |  |
|                   | จำนวน:                             | 0.00 B                                   |                      |  |
|                   | โน้ตของฉัน:                        |                                          |                      |  |
|                   | ำยวันที่:                          | 22/08/2014                               |                      |  |
|                   |                                    |                                          |                      |  |
|                   | ດັດໄ                               | J                                        |                      |  |

3. เลือก "ผู้ให้บริการ" โดยสามารถเลือกที่จะ ค้นหาผู้ให้บริการ โดยกดไอคอน 📋 หรือ ใช้การสแกนบาร์โค๊ด โดยกดไอคอน 🕮

| 310:                                                                                                    | ว่ายบิล                                               |  |
|----------------------------------------------------------------------------------------------------|-------------------------------------------------------|--|
| Yyne → Yin (1,027)     Yyne → Yin (1,027)     Yyne → Yin (1 | ome ac ire ac<br>840.00 B<br>-7.9654-2 23.9<br>are Ac |  |
| ผู้ให้<br>บริการ:                                                                                                    |                                                       |  |
| จำนวน:                                                                                                    | 0.00 8                                                |  |
| ່ໄມ້ຕອວວດັນ:                                                                                                    |                                                       |  |
| ว่ายวันที่:                                                                                                    | 22/08/2014 🛗                                          |  |
|                                                                                                    |                                                       |  |
|                                                                                                    |                                                       |  |
|                                                                                                    |                                                       |  |

|     | 1                                        | 1 1                                         |
|-----|------------------------------------------|---------------------------------------------|
|     | ରା <u>ସ</u> ାହରହାର                       | ala 6 %                                     |
| /   | ເດັດຄຸດຄຸດທີ່ເປັນເພດດດຸດ                 | ດດວດດາແຜ່ດໜັບຜູ້ດີດ ເປັນແຫຼ້ມດູດດ           |
| 4.  | PRIMITIAL DELANDER PRIMITIALE PARTICIPAL | 'N 1/17 121°1917111120191511111111111111111 |
| ••• |                                          |                                             |

| <ol> <li>เลือกรายชี่อยู่ไห้บริการ จากรายชื่อพี่แสดงในหน้า</li> <li>เลือกผู้ให้บริการ</li> <li>เลือกผู้ให้บริการ</li> <li>ค้มหา</li> <li>เลือกประเภณผู้ให้บริการ</li> <li>พี่มีดาประเภณผู้ให้บริการ</li> <li>พี่มีดาประเภณผู้ให้บริการ</li> <li>พี่มีดาประมาณ</li> <li>พี่มีเพื่อง</li> <li>พี่มีเพื่อง</li></ol> | · · · |                                                                                                    |
|----------------------------------------------------------------------------------------------------|-------|----------------------------------------------------------------------------------------------------|
| ເລືອກຢູ່ໃห้บริการ         +           Q         กับหา                                                                                                    |       | 4. เลือกรายชื่อผู้ให้บริการ จากรายชื่อที่แสดงในหน้า                                                        |
| <ul> <li>คับหา</li> <li>เลือกประเภาผู้ให้บริการ</li> <li>บัตองอัน</li> <li>Wy home fixline BB<br/>กัสก์ (ชาวย)<br/>ระสุธการ 12 หลัก<br/>มามานานาน มีสุธการ 12 หลัก<br/>มามานาน มีfe bill</li> <li>true Life bill</li> <li>true Life bill</li> <li>true Life bill</li> <li>sarsarsarsars</li> </ul>                                                                                                    |       | < เลือกผู้ให้บริการ 🕂                                                                                      |
| เรือกประเทศผู้ให้บริการ                                                                                                    |       | Q กับหา                                                                                                    |
| Unacadi<br>Wy home fixtine BB<br>mini (mm2)<br>sriagoh 12 min<br>111111122<br>wafikutsuf 13 min<br>12222445867<br>my true Life bill<br>truetsis-<br>ng law wini (0254)<br>sriagoh 12 min<br>369369369389                                                                                                    |       | เลือกประเภทผู้ให้บริการ 💽                                                                                  |
| My home fixline BB<br>filofi (1972)<br>sikapoh 1 Sakin<br>1111111122<br>uerflowt-oud 1 sakin<br>122224455467<br>my true Life bill<br>trueLife- ng law wair (1254)<br>sikapoh 1 Sakin<br>369369369369                                                                                                    |       | บิลของฉัน                                                                                                  |
| my true life bill<br>trueLifes, ng lawi sain (1253)<br>saingan 1 12 sain<br>36736736736736                                                                                                    |       | My home fixline BB<br>rilofi (proz)<br>stiganti zukin<br>11111111212<br>aefilustuki 31 skin<br>12222445567 |
|                                                                                                    |       | my true life bill<br><b>truelife</b> ะ กรู โลพี พลัส (0254)<br>รศัสลูกกำ 12 หลัก<br>369369369              |
|                                                                                                    |       |                                                                                                    |
|                                                                                                    |       |                                                                                                    |

5. หากไม่พบชื่อผู้ให้บริการที่ต้องการ ท่านสามารถพิมพ์ชื่อผู้ให้บริการที่ต้องการในช่องค้นหา เมื่อพบให้กดไอคอน 🛨 เพื่อเพิ่ม ชื่อและใส่

รายละเอียด

| 🔍 ทีเอ็มบี                                 |
|--------------------------------------------|
| ເລັ້ວກປະະເກກຜູ້ໃห້ບຣິກາຣ                   |
| ผู้ให้บริการที่เที่ <i>ยวข้</i> อง         |
| TMB <sup>บัตรเกรดิตทีเอ็มบี (0699)</sup> + |
| TMB <sup>ສັນເສື່ອກົເອັ້ມນີ (ALO1)</sup>    |
| TMB บัตรกดมินสดกีเอ็มบี (CC01) 🛨           |
|                                            |

6. หากเลือกใช้การสแกนบาร์โค๊ด ให้ทำการสแกนบิลผู้ให้บริการที่ต้องการ

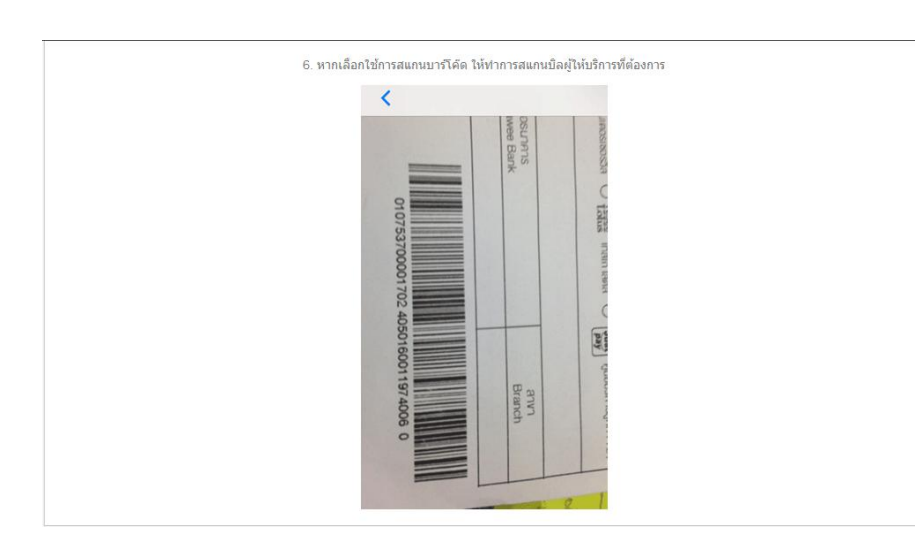

7. หลังจาก สแกนบาร์โค็ดเรียบร้อยแล้ว ให้ท่านตรวจสอบความถูกต้องของข้อมูล ถ้าข้อมูลถูกต้องให้กด "ยืนยัน"

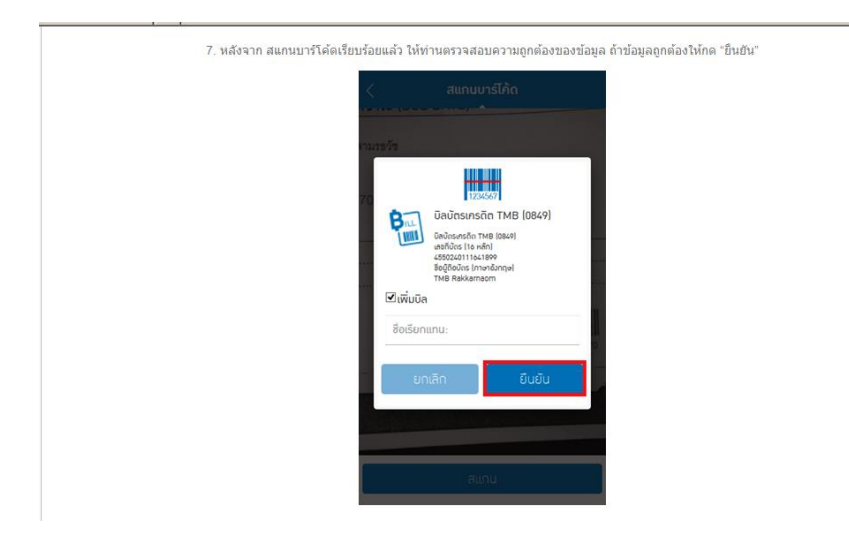

8. ข้อมูลบิลของท่านจะปรากฏขึ้น ให้ตรวจเซ็คความถูกต้องของข้อมูล และกด "ถัดไป" ตามรูปด้านล่างถ้าข้อมูลถูกต้อง

| 8. ข้อมูลบิลของท่านจะปรากฏขึ้น | ให้ตรวจเข็คความถูกต้องของข้อมูล และกด "ถัดไป" ตามรูปด้านล่างถ้าข้อมูลถูกต้อง                                                                                                    |
|--------------------------------|----------------------------------------------------------------------------------------------------|
|                                | = มีนายัง                                                                                                    |
|                                | Aync Wyincome ac ve ac<br>\$0,00 927,840.00 B<br>At the availability of the availability of |
|                                | ថ្នំប៉ក់ ប៊ុងប៉ានហេនពីព TMB<br>បទីពាន: TMB ប៊ុនហេនពីពកី 🛅 🛲<br>សើមបី(០៩១១)                                                                                                    |
|                                | หมายเสขัตร:<br>4050161601121016                                                                                                    |
|                                | ເດັບກຳນວນ ອັນດຳ <del>ຣະບຸ</del><br>ກຳນວນ: 0.008                                                                                                    |
|                                | ໄບ້ຕອວງດັນ:                                                                                                    |
|                                | จ่ายวันที่: 22/08/2014 🗰                                                                                                    |
|                                | ถักไป                                                                                                    |

 ระบุจำนวนเงินที่ต้องการ กรณีขำระบิลบัตรเครดิตที่เอ็มบี ท่านสามารถเลือกจ่ายแบบ "เต็มจำนวน" "ขั้นต่ำ" หรือ "ระบุจำนวน" และสามารถ เลือกที่จะเขียนใน้ตไว้เตือนตัวเองได้ในภายหลังเมื่อระบุข้อมูลเสร็จแล้ว กด "ถัดไป"

| 9. ระบุจำนวนเงินที่ต้องการ กรณีข่าระบิลบัตรเครติดทีเอ็มบี<br>ด้วเ | ท่านสามารถเลือกจ่ายแบบ "เดิมจำนวน" "ชั้นต่า" หรือ "ระบุจำนวน" และสามารถเลือกที่จะเขียนโน้ดไว้เดือน<br>องได้ในภายหลังเมื่อระบุข้อมูลเสร็จแล้ว กด "ถัดไป" |
|-------------------------------------------------------------------|----------------------------------------------------------------------------------------------------|
|                                                                   | 🚍 ่ายบิล                                                                                                    |
|                                                                   | 47 nc                                                                                                    |
|                                                                   | di N<br>dinficuti: Saving Account<br>dinficuti: Saving Account                                                                                          |
|                                                                   | <mark>ผู้ให้</mark> บิลบัตรเกรดิต TMB<br><mark>บริการ: TMB</mark> บัตรเกรดิตที 🛅 🗃<br>เงิมปี(0699)                                                      |
|                                                                   | หมายเลขนักร:<br>4050161601121016                                                                                                    |
|                                                                   | <mark>เป็นรำเวน ขึ้นก่า</mark> ระบุ<br>ว่า <b>เวน:</b> วา1,501.62®                                                                                      |
|                                                                   | <b>ไน้ตของดัน</b> : ค่าบัตรเกรดิต                                                                                                    |
|                                                                   | <b>ว่ายวันที่:</b> 22/08/2014 🛅                                                                                                    |
|                                                                   | ดัดไป                                                                                                    |
|                                                                   |                                                                                                    |

10. ตรวจสอบข้อมูลการทำรายการ และกด "ยืนยัน" ถ้าข้อมูลถูกต้อง หรือ หากพบสิ่งที่ต้องการแก้ไขสามารถกลับไปแก้ไขได้โดยกด

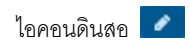

|                                                                                         | ยืนยัน 🖉               |  |
|-----------------------------------------------------------------------------------------|------------------------|--|
| าาก:<br>My incom<br>012-7-01<br>ทีเงิมปี รักการ                                         | е ас<br>3546-2<br>роди |  |
| มินกมหลือก่อ<br>927,840.00 B<br>น้ให้บริการ:                                            | นา่าย:                 |  |
| ບັລບັດຣເກຣດັດ TMB<br>TMB<br>ບັດຣເກຣດັດກໍາເວັ້ມບັ(0699)<br>ພາບເພລະບັດຣ: 4050161601121016 |                        |  |
| รายละเอียดการชำระเ                                                                      | iu:                    |  |
| ำนวน:                                                                                   | 71501.62 ₿             |  |
| ค่าธรรมเนียม:                                                                           | 0.00 B                 |  |
| กำหนดซ่ำระวันที่:                                                                       | 22/08/2014             |  |
| ไน้ตของฉัน:                                                                             | ค่าบัตรเกรดิต          |  |
| เลชอ้ามอิมรายการ:                                                                       | NB1400000104930500     |  |

11. ใส่รหัสลับทำธุรกรรม แล้วกด "ยืนยัน"

| My income<br>012-7-08<br>niăuii śninss<br>Ounzinianiai<br>927.840.00 8 |       |                                                     |
|------------------------------------------------------------------------|-------|-----------------------------------------------------|
| กรุณาใส่รหัสลับทำธุ                                                    | รกรรม | _                                                   |
| ยกเลิก                                                                 | ยืน   | ยัน                                                 |
|                                                                        |       |                                                     |
| สำนาน:                                                                 |       | 71501.62 B                                          |
| ้จำนวน:<br>ก่าธรรมเนียน:                                               |       | 71501.62 B                                          |
| จำนวน:<br>กำธรรมเนียน:<br>กำหนกสำระวันที่:                             |       | 71501.62 B<br>0.00 8<br>22/08/2014                  |
| ้าำแวม:<br>ก่าธรรมเมือน:<br>กำหนดซ่าระอันที่:<br>ไน้คซองอัน:           | ,     | 71501.62 B<br>0.00 8<br>22/08/2014<br>ว่านัดรเครดิต |

12. ระบบจะแสดงสถานะการจ่ายบิล ในขั้นตอนนี้ท่านสามารถ เลือกบันทึก เป็นไฟล์ pdf. ภาพ หรือ แชร์ผ่านเฟชบุ๊ค ได้โดยกดไอคอนแชร์ 🖆

| 12. ระบบจะแสดงสถานะการจ่ายบิล ในขั้นตอน | นี้ท่านสามารถ เลือกบันทึก เป็นไฟล์ pd                                                                      | f, ภาพ หรือ แชร์ผ่านเฟซบุ๊ค ได้โดยกดไอคอนแชร์ 🖆 |
|-----------------------------------------|----------------------------------------------------------------------------------------------------|-------------------------------------------------|
|                                         | 🚍 तंगर्डन<br>🛛 🖸 f                                                                                         |                                                 |
|                                         | ۲۱Π:<br>My income ac<br>012-7-08546-2<br>កើមិលី รีกการออน<br>นับมาเหลือหลักหะ:<br>185,332.88               | 🗢 đou                                           |
|                                         | ผู้ให้บริการ:<br><b>TMB</b><br>ปัตรเกรดิต TMB<br>บัตรเกรดิตทีเอ็มบี(0699)<br>หมายเลงบัตร: 4050161601121016 |                                                 |
|                                         | รายละเอียดการชำระมิน:<br>จำนวน: 71<br>กลับ จ่ายปิลล์                                                       | 501.62 8<br>วัน                                 |